## CloudNet にて Config のバックアップ

1. 「Network」→「System」→「Service Switch 」に移動。

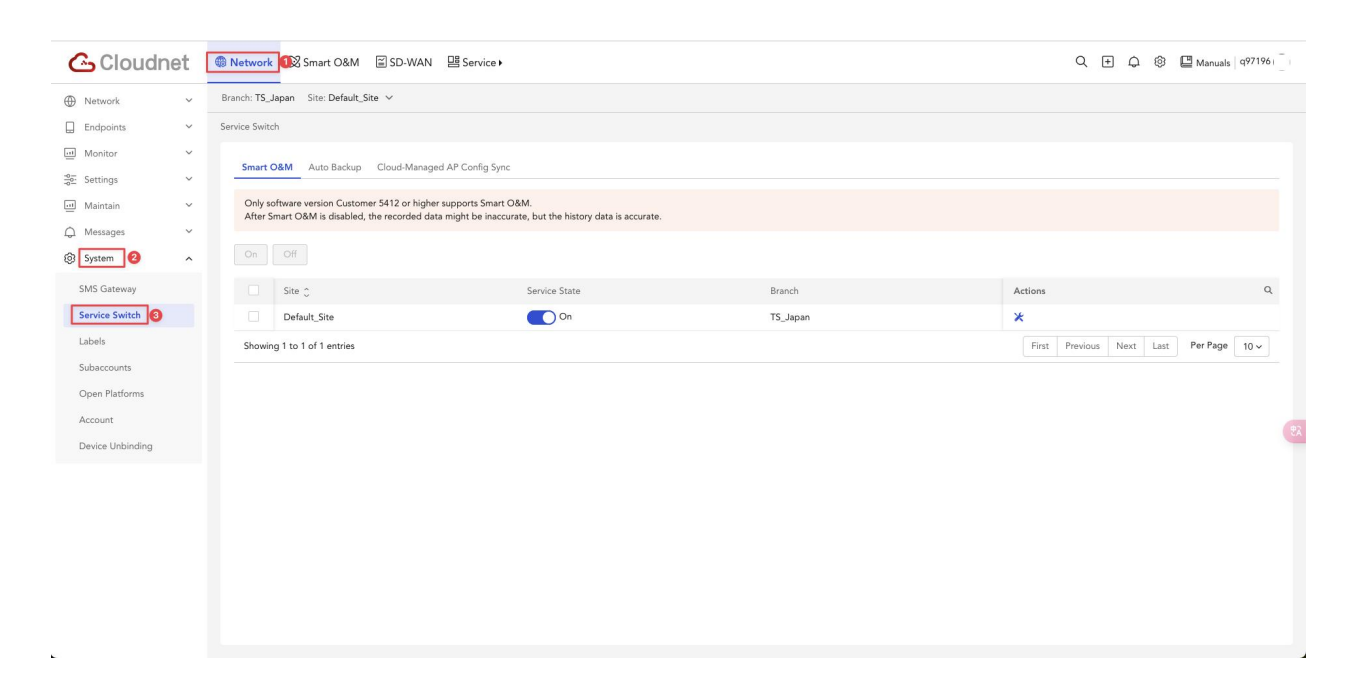

2.「Auto Backup」をクリックする。

| 💪 Cloudnet       | Network       | Smart O&M                                                                                                    | SD-WAN 📴 Service 🕨                          |              |               |                 |                          | ] Manuals   q97196 | Ö |  |  |
|------------------|---------------|----------------------------------------------------------------------------------------------------|---------------------------------------------|--------------|---------------|-----------------|--------------------------|--------------------|---|--|--|
| Network Y        | Branch: TS_   | Japan Site: Default_Site                                                                                                    | ~                                           |              |               |                 |                          |                    |   |  |  |
| Endpoints 🗸      | Service Swite | ch                                                                                                    |                                             |              |               |                 |                          |                    |   |  |  |
| Monitor V        |               |                                                                                                    |                                             |              |               |                 |                          |                    |   |  |  |
| tettings ✓       | Smart 0       | Smart Uawi Auto Backup Lloud-Managed A* Long sync                                                                                                    |                                             |              |               |                 |                          |                    |   |  |  |
| 🛄 Maintain 🗸 🗸   | The sy        | The system performs auto backup for online devices from 0100 to 0400 as scheduled and retries for offline devices from 06.00 to 09:00,11:00 to 13:00,19:00 to 21:00 on the same day if you select. Weekly, the system performs auto backup every Soundard mit and the performance of the system performs auto backup every soundard mit and the system performs auto backup every soundard mit and the syste |                                             |              |               |                 |                          |                    |   |  |  |
| 🗘 Messages 🗸 🗸   | Junua         | y.ii you select montally, the a                                                                                                    | yatem performa auto backup at the mat day o | every month. |               |                 |                          |                    |   |  |  |
| System ^         |               | Off                                                                                                    |                                             |              |               |                 |                          |                    |   |  |  |
| SMS Gateway      |               | Device Name                                                                                                    | Device SN                                   | Site         | Service State | Backup Interval | Max Backup Copies        | Actions Q          | 1 |  |  |
| Service Switch   |               | 6638                                                                                                    | 219801A2KF820BE000G6                        | Default_Site | Off           |                 | -                        | E                  |   |  |  |
| Labels           |               | 830                                                                                                    | 219801A05L8202X0008X                        | Default_Site | Off           |                 |                          | Ea                 |   |  |  |
| Subaccounts      |               | WA6126                                                                                                    | 219801A4G08232P0001L                        | Default_Site | On            | Weekly          | 3                        | Ea                 |   |  |  |
| Open Platforms   |               | WA6320                                                                                                    | 219801A2YF8228E001J9                        | Default_Site | On            | Daily           | 10                       | E                  |   |  |  |
| Account          | Showir        | ng 1 to 4 of 4 entries                                                                                                    |                                             |              |               |                 | First Previous Next Last | Per Page 10 v      |   |  |  |
| Device Unbinding |               |                                                                                                    |                                             |              |               |                 |                          |                    | - |  |  |
|                  |               |                                                                                                    |                                             |              |               |                 |                          |                    |   |  |  |
|                  |               |                                                                                                    |                                             |              |               |                 |                          |                    |   |  |  |
|                  |               |                                                                                                    |                                             |              |               |                 |                          |                    |   |  |  |
|                  |               |                                                                                                    |                                             |              |               |                 |                          |                    |   |  |  |
|                  |               |                                                                                                    |                                             |              |               |                 |                          |                    |   |  |  |

3.対象機器の「Service State」を「ON」にする。

| Cloudr        | net | Network Smart O&M                                                                                                    | SD-WAN B Service       |              |               |                 | Q 🗄 🗘 🕸                  | Manuals   99719 |
|---------------|-----|----------------------------------------------------------------------------------------------------|------------------------|--------------|---------------|-----------------|--------------------------|-----------------|
| Vetwork       | ~   | Branch: TS_Japan Site: Default_Site                                                                                                    | v                      |              |               |                 |                          |                 |
| Endpoints     | ~   | Service Switch                                                                                                    |                        |              |               |                 |                          |                 |
| √onitor       | ~   | Smoot OSM Auto Barling C                                                                                                    | Managed AB Carffe Sure |              |               |                 |                          |                 |
| jettings      | ~   | Sinar Cow Auto Saccup Coud-wataged Ar Comp Sync                                                                                                    |                        |              |               |                 |                          |                 |
| vlaintain     | ~   | The system performs auto backup for online devices from 01:00 to 04:00 as scheduled and retries for offline devices from 06:00 to 09:00,11:00 to 13:00,19:00 to 21:00 on the same day.if you select Weekly,the system performs auto backup every Sindyal (% events months auto a the first of work event months auto a the first of work event months. |                        |              |               |                 |                          |                 |
| vlessages     | ~   | ,                                                                                                    |                        | ,            |               |                 |                          |                 |
| system        | ^   | On Off                                                                                                    |                        |              |               |                 |                          |                 |
| VIS Gateway   |     | Device Name                                                                                                    | Device SN              | Site         | Service State | Backup Interval | Max Backup Copies        | Actions         |
| ervice Switch |     | 6638                                                                                                    | 219801A2KF820BE000G6   | Default_Site | Off           | -               | -                        | R               |
| ibels         |     | 830                                                                                                    | 219801A05L8202X0008X   | Default_Site | Off           | -               | -                        | R               |
| baccounts     |     | WA6126                                                                                                    | 219801A4G08232P0001L   | Default_Site | On            | Weekly          | 3                        | E               |
| pen Platforms |     | WA6320                                                                                                    | 219801A2YF8228E001J9   | Default_Site | On On         | Daily           | 10                       | Ea              |
| ccount        |     | Showing 1 to 4 of 4 entries                                                                                                    |                        |              |               |                 | First Previous Next Last | Per Page 10 v   |
|               |     |                                                                                                    |                        |              |               |                 |                          |                 |

4.バックアップの間隔や保存最大数を選択して、「OK」をクリックする。

| Backup Interval  | Weekly  | ~ |
|------------------|---------|---|
| Eschap mortan    | Treenty |   |
| ix Backup Copies | 3       | ~ |

5.設定状態を確認。

| 💪 Cloudnet       | ۲  | Network                                            | 🛇 Smart O&M 📲                                        | SD-WAN B Service                                |                                               |                                             |                                  | Q 🗄 🗘 🕸                                       | Manuals 997196   |
|------------------|----|----------------------------------------------------|------------------------------------------------------|-------------------------------------------------|-----------------------------------------------|---------------------------------------------|----------------------------------|-----------------------------------------------|------------------|
| Network          | Br | ranch: TS_Ja                                       | ipan Site: Default_Site                              | ~                                               |                                               |                                             |                                  |                                               |                  |
| Endpoints ~      | Se | ervice Switch                                      | í -                                                  |                                                 |                                               |                                             |                                  |                                               |                  |
| Monitor V        |    | 6 O                                                |                                                      |                                                 |                                               |                                             |                                  |                                               |                  |
| Settings V       |    | americoam Auro sacoup Loozo-menegero Ar Compligano |                                                      |                                                 |                                               |                                             |                                  |                                               |                  |
| 🛄 Maintain 🗸     |    | The syst                                           | em performs auto backup<br>If you select Monthly the | o for online devices from 01:00 to 04:00 as sch | eduled and retries for offli<br>f every month | ne devices from 06:00 to 09:00,11:00 to 13: | 00,19:00 to 21:00 on the same da | ıy.If you select Weekly,the system performs a | uto backup every |
| 🗘 Messages 🗸 🗸   |    | bunday.                                            | i you select monally, are .                          | ystem performs dato succep at the mist day o    | refory month.                                 |                                             |                                  |                                               |                  |
| System ^         |    |                                                    | Off                                                  |                                                 |                                               |                                             |                                  |                                               |                  |
| SMS Gateway      |    |                                                    | Device Name                                          | Device SN                                       | Site                                          | Service State                               | Backup Interval                  | Max Backup Copies                             | Actions Q        |
| Service Switch   |    |                                                    | 6638                                                 | 219801A2KF820BE000G6                            | Default_Site                                  | Off                                         |                                  | -                                             | Ea               |
| Labels           |    |                                                    | 830                                                  | 219801A0SL8202X0008X                            | Default_Site                                  | On                                          | Weekly                           | 3                                             | E                |
| Subaccounts      |    |                                                    | WA6126                                               | 219801A4G08232P0001L                            | Default_Site                                  | On                                          | Weekly                           | 3                                             | EQ.              |
| Open Platforms   |    |                                                    | WA6320                                               | 219801A2YF8228E001J9                            | Default_Site                                  | On                                          | Daily                            | 10                                            | R                |
| Account          |    | Showing                                            | 1 to 4 of 4 entries                                  |                                                 |                                               |                                             |                                  | First Previous Next Last                      | Per Page 10 ~    |
| Device Unbinding |    |                                                    |                                                      |                                                 |                                               |                                             |                                  |                                               |                  |
|                  |    |                                                    |                                                      |                                                 |                                               |                                             |                                  |                                               |                  |
|                  |    |                                                    |                                                      |                                                 |                                               |                                             |                                  |                                               |                  |

6.Configファイルを選択して、「Restore」で復元を開始。

L

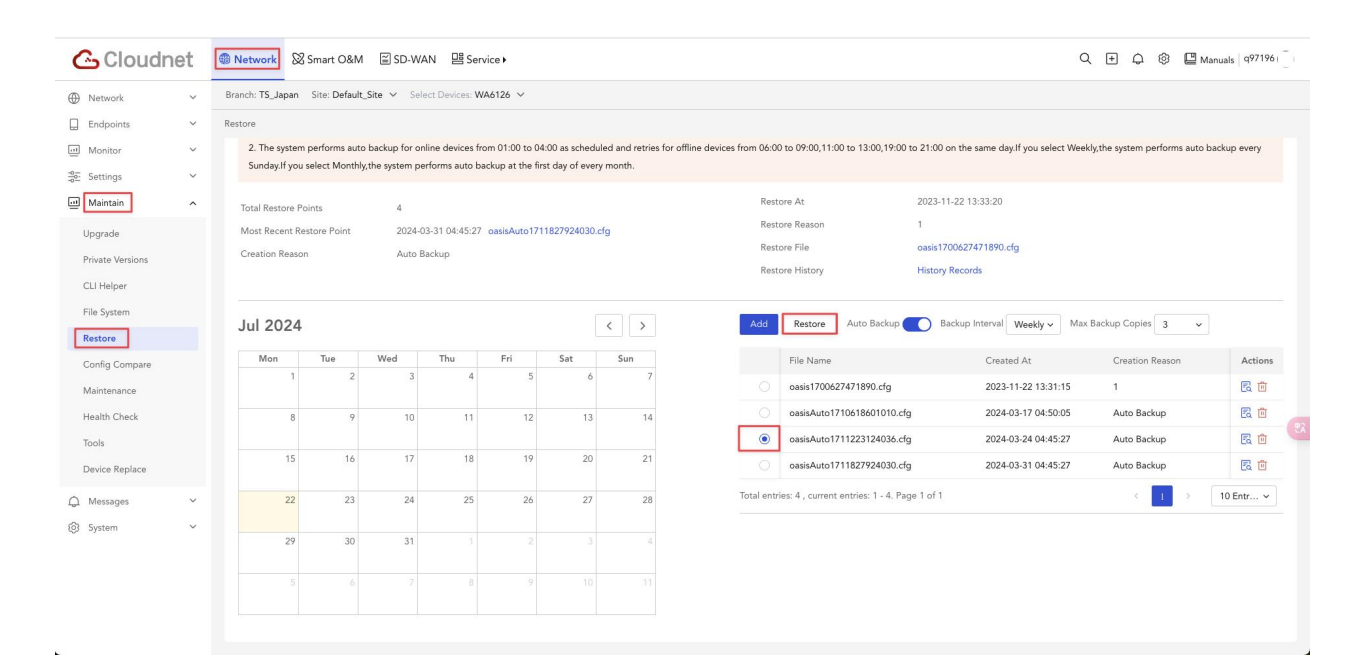